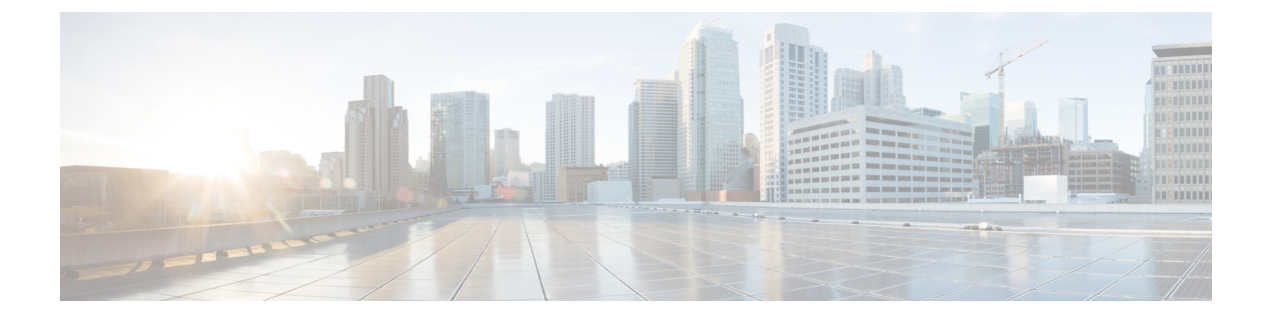

## **Cisco Identity Services Engine**の統合

この章は、次の項で構成されています。

- Identity Services Engine サービスの概要 (1ページ)
- Identity Services Engine の証明書 (2 ページ)
- ISE サービスを認証および統合するためのタスク (4ページ)
- ISE サービスへの接続 (8ページ)
- Identity Services Engine に関する問題のトラブルシューティング (10ページ)

## Identity Services Engine サービスの概要

Cisco Identity Services Engine (ISE) は、ID 管理を向上させるためにネットワーク上の個々の サーバで実行されるアプリケーションです。AsyncOS は ISE サーバからユーザ ID 情報にアク セスできます。設定されている場合は、適切に設定された識別プロファイルに対してユーザ名 および関連するセキュリティ グループ タグが Identity Services Engine から取得され、それらの プロファイルを使用するように設定されたポリシーで透過的ユーザ識別が許可されます。

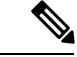

(注)

ISE サービスはコネクタ モードでは使用できません。

#### 関連項目

- pxGrid について (1 ページ)
- ISE サーバの展開とフェールオーバーについて (2ページ)

### pxGrid について

シスコの Platform Exchange Grid (pxGrid) を使用すると、セキュリティモニタリングとネット ワーク検出システム、ID とアクセス管理プラットフォームなど、ネットワーク インフラスト ラクチャのコンポーネントを連携させることができます。これらのコンポーネントは pxGrid を使用して、パブリッシュまたはサブスクライブ メソッドにより情報を交換します。 以下の3つの主要 pxGrid コンポーネントがあります: pxGrid パブリッシャ、pxGrid クライア ント、pxGrid コントローラ。

• pxGrid パブリッシャ: pxGrid クライアントの情報を提供します。

- pxGridクライアント:パブリッシュされた情報をサブスクライブする任意のシステム(Web セキュリティアプライアンスなど)。パブリッシュされる情報には、セキュリティグルー プタグ(SGT)とユーザグループおよびプロファイルの情報が含まれます。
- pxGrid コントローラ:本書では、クライアントの登録/管理およびトピック/サブスクリプションプロセスを制御する ISE pxGrid ノードです。

各コンポーネントには信頼できる証明書が必要です。これらの証明書は各ホストプラットフォー ムにインストールしておく必要があります。

### ISE サーバの展開とフェールオーバーについて

単一の ISE ノードのセットアップは「スタンドアロン展開」と呼ばれ、この1つのノードに よって、管理、ポリシーサービス、およびモニタリングが実行されます。フェールオーバーを サポートし、パフォーマンスを向上させるには、複数の ISE ノードを「分散展開」でセット アップする必要があります。Web セキュリティ アプライアンスで ISE フェールオーバーをサ ポートするために必要な最小限の分散 ISE 構成は以下のとおりです。

- 2 つの pxGrid ノード
- •2つのモニタリングノード
- •2つの管理ノード
- •1つのポリシーサービスノード

この構成は、『Cisco Identity Services Engine Hardware Installation Guide』では「中規模ネット ワーク配置」と呼ばれています。詳細については、『Installation Guide』のネットワーク展開に 関する項を参照してください。

### 関連項目

- Identity Services Engine の証明書 (2ページ)
- ISE サービスを認証および統合するためのタスク (4ページ)
- ISE サービスへの接続 (8 ページ)
- Identity Services Engine に関する問題のトラブルシューティング (10ページ)

## **Identity Services Engine**の証明書

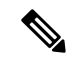

 (注) ここでは、ISE 接続に必要な証明書について説明します。 ISE サービスを認証および統合する ためのタスク (4ページ) には、これらの証明書に関する詳細情報が記載されています。 証 明書の管理(Certificate Management) には、AsyncOS の一般的な証書管理情報が記載されてい ます。 Web セキュリティアプライアンスと各 ISE サーバ間で相互認証と安全な通信を行うには、一連の3つの証明書が必要です。

- •WSA クライアント証明書: ISE サーバで Web セキュリティ アプライアンスを認証するために使用されます。
- ISE 管理証明書: Web セキュリティアプライアンスで ISE サーバの認証に使用され、ポート 443 での ISE ユーザプロファイル データの一括ダウンロードを許可します。
- ISE pxGrid 証明書: Web セキュリティ アプライアンスで ISE サーバの認証に使用され、 ポート 5222 での WSA-ISE データ サブスクリプション (ISE サーバに対する進行中のパブ リッシュ/サブスクライブ クエリー)を許可します。

この3つの証明書は、認証局(CA)による署名でも自己署名でもかまいません。CA署名付き 証明書が必要な場合、AsyncOSには自己署名WSAクライアント証明書、または証明書署名要 求(CSR)を生成するオプションがあります。同様にISEサーバにも、CA署名付き証明書が 必要な場合に、自己署名ISE管理証明書やpxGrid証明書、またはCSRを生成するオプション があります。

#### 関連項目

- ・自己署名証明書の使用(3ページ)
- CA 署名付き証明書の使用 (3ページ)
- Identity Services Engine サービスの概要 (1ページ)
- ISE サービスを認証および統合するためのタスク (4 ページ)
- ISE サービスへの接続 (8 ページ)

### 自己署名証明書の使用

自己署名証明書が ISE サーバで使用される場合は、3 つのすべての証明書: ISE サーバで開発 された ISE pxGrid 証明書および ISE 管理証明書、WSA で開発された WSA クライアント証明 書を、ISE サーバ上の信頼できる証明書ストアに追加する必要があります([管理 (Administration)]>[証明書(Certificates)]>[信頼できる証明書(Trusted Certificates)]>[イ ンポート(Import)])。

### CA署名付き証明書の使用

CA 署名付き証明書の場合:

- ISE サーバで、WSA クライアント証明書に適した CA ルート証明書が信頼できる証明書ストアにあることを確認します([管理(Administration)]>[証明書(Certificates)]>[信頼できる証明書(Trusted Certificates)])。
- WSA で、適切な CA ルート証明書が信頼できる証明書リストにあることを確認します ([ネットワーク (Network)]>[証明書管理 (Certificate Management)]>[信頼できるルー ト証明書の管理 (Manage Trusted Root Certificates)])。[Identity Services Engine] ページ ([ネットワーク (Network)]>[Identity Services Engine])で、ISE 管理証明書および pxGrid 証明書用の CA ルート証明書がアップロードされていることを確認します。

# ISE サービスを認証および統合するためのタスク

| 手順 | タスク                                                                | 関連項目および手順へのリンク                                                                                                    |
|----|--------------------------------------------------------------------|----------------------------------------------------------------------------------------------------|
| 1a | WSA に、WSA クライア<br>ント証明書を追加しま<br>す。                                 | <ul> <li>・CA 署名付きまたは自己署名の WSA クライアン<br/>ト証明書を作成するか、WSA にアップロードします。</li> <li>ISE サービスへの接続 (8 ページ) および 証明</li> </ul>                                                                                                    |
|    |                                                                    | 書の管理(Certificate Management)を参照してく<br>ださい。                                                                                                    |
| 1b | WSA に、ISE サーバへの<br>アップロード用にこの<br>WSA クライアント証明書<br>をダウンロードします。      | <ul> <li>WSAクライアント証明書をダウンロードして保存し、ISEサーバに転送します。</li> <li>ISEサービスへの接続(8ページ)を参照してください。</li> </ul>                                                                                                    |
| 2  | WSA クライアント証明書<br>が自己署名の場合は、署<br>名証明書とともに ISE<br>サーバにアップロードし<br>ます。 | <ul> <li>前のステップでWSAからダウンロードしたWSA<br/>クライアント証明書をインポートし、ISEサーバ<br/>の信頼できる証明書ストアに追加します。([管<br/>理(Administration)]&gt;[証明書(Certificates)]&gt;<br/>[信頼できる証明書(Trusted Certificates)]&gt;[イ<br/>ンポート(Import)])。</li> <li>また、このWSAクライアント証明書に適した署<br/>名証明書が、ISEサーバの信頼できる証明書スト<br/>アに追加されていることを確認します(自己署<br/>名証明書の使用(3ページ)参照)。</li> </ul> |

| 手順 | タスク                                             | 関連項目および手順へのリンク                                                                                                    |
|----|-------------------------------------------------|----------------------------------------------------------------------------------------------------|
| 3  | ISE サーバに、ISE 管理証<br>明書および pxGrid 証明書<br>を追加します。 | <ul> <li>「管理(Administration)]&gt;[証明書(Certificates)]</li> <li>ページに移動し、ISE 管理証明書および pxGrid</li> <li>証明書を作成するか、またはアップロードします。</li> </ul>                                                                              |
|    |                                                 | <ul> <li>CA 署名付き証明書の場合は、Admin と<br/>pxGrid 用として2つ証明書署名要求を作成<br/>し、証明書に署名してもらいます。</li> </ul>                                                                                                    |
|    |                                                 | 署名付き証明書を受信したら、両証明書を<br>ISE サーバにアップロードします。                                                                                                    |
|    |                                                 | 両証明書に対し、「CA署名付き証明書とバ<br>インドさせる」操作を行います。                                                                                                    |
|    |                                                 | ISE サーバの信頼できる証明書ストアに CA<br>ルート証明書が追加されていることを確認<br>します。                                                                                                    |
|    |                                                 | ISE サーバを再起動します。                                                                                                    |
|    |                                                 | <ul> <li>自己署名証明書の場合は、[管理<br/>(Administration)]&gt;[証明書(Certificates)]</li> <li>[システム証明書(System Certificates)]に<br/>移動し、2つの自己署名証明書(pxGridと管<br/>理用に1つずつ)を生成します。(両方に<br/>対して共通の証明書を1つ生成することも<br/>選択できます)。</li> </ul> |
|    |                                                 | 信頼できる証明書ストアに両証明書を追加<br>します。                                                                                                    |
|    |                                                 | WSA にインポートする自己署名証明書をエ<br>クスポートします。                                                                                                    |
|    |                                                 | <ul> <li>(注) これらの ISE 管理証明書および pxGrid<br/>証明書に適した自己署名またはCAルー<br/>ト証明書が、信頼できる証明書ストア<br/>に追加されたことを確認します<br/>(Identity Services Engine の証明書(2<br/>ページ)参照)。</li> </ul>                                                 |

| 手順 | タスク                                           | 関連項目および手順へのリンク                                                                                                    |
|----|-----------------------------------------------|----------------------------------------------------------------------------------------------------|
| 4  | ISE サーバが WSA アクセ<br>ス用に正しく設定されて<br>いることを確認する。 | 識別トピックサブスクライバ(WSAなど)がリアル<br>タイムでセッション コンテキストを取得できるよう<br>に、各 ISE サーバを設定する必要があります。基本<br>的な手順は以下のとおりです。                                                                                                    |
|    |                                               | <ul> <li>「自動登録の有効化(Enable Auto Registration)]<br/>がオンになっていることを確認します([管理<br/>(Administration)]&gt;[pxGrid サービス(pxGrid<br/>Services)]&gt;[右上(Top Right)])。</li> <li>ISE サーバから既存の WSA クライアントをすべ<br/>て削除します([管理(Administration)]&gt;[pxGrid<br/>サービス(pxGrid Services)]&gt;[クライアント<br/>(Clients)])。</li> <li>ISE サーバのフッターが[pxGrid に接続<br/>(Connected to pxGrid)]に設定されていること<br/>を確認します([管理(Administration)]&gt;[pxGrid<br/>サービス(pxGrid Services)])。</li> <li>ISE サーバに SGT グループを設定します([ポリ<br/>シー(Policy)]&gt;[結果(Results)]&gt;[TrustSec]<br/>&gt;[セキュリティグループ(Security Groups)])。</li> <li>ユーザに SGT グループを関連付けるポリシーを<br/>設定します。</li> </ul> |
|    |                                               | 詳細については、 <i>Cisco Identity Services Engine</i> のド<br>キュメントを参照してください。                                                                                                    |

L

| 手順 | タスク                                                       | 関連項目および手順へのリンク                                                                                                    |
|----|-----------------------------------------------------------|----------------------------------------------------------------------------------------------------|
| 5  | WSAに、エクスポートさ<br>れた ISE 管理証明書およ<br>び pxGrid 証明書を追加し<br>ます。 | <ul> <li>このWSAで設定する各ISEサーバのISE管理証明書およびpxGrid証明書をアップロードします。</li> <li>ISEサービスへの接続(8ページ)を参照してください。</li> </ul>                                                                                                    |
|    |                                                           | <ul> <li>・ISE 管理と pxGrid の両方に対して 1 つの自<br/>己証明証明書を使用する場合は、[ISE 管理<br/>証明書(ISE Admin Certificate)] と [ISE<br/>pxGrid 証明書(ISE pxGrid Certificate)]<br/>フィールドにそれぞれファイルをアップロー<br/>ドします(つまり、合計 2 回アップロード<br/>します)。ISE サービスへの接続(8 ペー<br/>ジ)を参照してください。</li> <li>・CA 署名付き証明書を使用する場合は、ISE<br/>証明書の各ペアに署名している認証局が<br/>WSA の信頼できるルート証明書リストに含<br/>まれていることを確認します。含まれてい<br/>ない場合は、CAルート証明書の管理を<br/>参照してください。</li> </ul> |
|    |                                                           | <ul> <li>(注) ISE 管理証明書とpxGrid 証明書がルート CA 証明書によって署名されている場合は、WSA で[ISE 管理証明書(ISE Admin Certificate)]と[ISE pxGrid 証明書(ISE pxGrid Certificate)]フィールドにルートCA 証明書自体がアップロードされていることを確認します([ネットワーク(Network)]&gt;[Identity Services Engine])。</li> </ul>                                                                                                    |

| 手順  | タスク                                     | 関連項目および手順へのリンク                                                                                                    |
|-----|-----------------------------------------|----------------------------------------------------------------------------------------------------|
| [6] | ISE アクセスおよびロギ<br>ング用 WSA の設定を完<br>了します。 | <ul> <li>ISE サービスへの接続 (8ページ)</li> <li>認証メカニズムをログ記録するために、アクセスログにカスタムフィールド%mを追加します(アクセスログのカスタマイズ)。</li> <li>ISE サービスログが作成されていることを確認します。作成されていない場合は作成します(ログサブスクリプションの追加および編集)。</li> <li>ISE サービスログが作成されたことを確認します。作成されていない場合は追加します(ログサブスクリプションの追加および編集)。</li> <li>ユーザの識別と認証のために ISE にアクセスする識別プロファイルを定義します(ユーザおよびクライアントソフトウェアの分類)。</li> <li>ISE ID を使用してユーザ要求の条件とアクションを定義するアクセスポリシーを設定します(ポリシーの設定)。</li> </ul> |

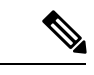

(注) ISE サーバで証明書をアップロードしたり変更するたびに、ISE サービスを再起動する必要が あります。また、サービスと接続が復元されるまでに数分かかることがあります。

#### 関連項目

- Identity Services Engine サービスの概要 (1ページ)
- Identity Services Engine の証明書 (2ページ)
- Identity Services Engine に関する問題のトラブルシューティング (10ページ)

## ISE サービスへの接続

### 始める前に

- 各 ISE サーバが WSA アクセス用に正しく設定されていることを確認します(ISE サービスを認証および統合するためのタスク(4ページ)を参照)。
- ISE サーバの接続情報を取得します。
- 有効な ISE 関連の証明書(クライアント、ポータル、pxGrid)およびキーを取得します。
   また、Identity Services Engine の証明書(2ページ)も参照してください。

ステップ1 [ネットワーク (Network)]>[Identification Service Engine] を選択します。

ステップ2 [設定の編集(Edit Settings)]をクリックします。

- ステップ3 [ISE サービスを有効にする(Enable ISE Service)] をオンにします。
- ステップ4 ホスト名または IPv4 アドレスを使用して プライマリ ISE pxGrid ノードを識別します。
  - a) WSA-ISE データ サブスクリプション (ISE サーバに対して進行中のクエリー) 用の ISE pxGrid ノー ド証明書を入力します。

証明書ファイルを参照して選択し、[ファイルのアップロード(Upload File)]をクリックします。詳細については、証明書およびキーのアップロードを参照してください。

- ステップ5 フェールオーバー用にセカンド ISE サーバを使用している場合は、ホスト名または IPv4 アドレスを使用 してセカンダリ ISE pxGrid ノードを識別します。
  - a) セカンダリ ISE pxGrid ノード証明書を入力します。

証明書ファイルを参照して選択し、[ファイルのアップロード(Upload File)]をクリックします。詳細については、証明書およびキーのアップロードを参照してください。

- (注) プライマリからセカンダリ ISE サーバへのフェールオーバー中、既存の ISE SGT キャッシュに 含まれていないユーザは、WSAの設定に応じて、認証が必要になるか、またはゲスト認証が割 り当てられます。ISE フェールオーバーが完了すると、通常の ISE 認証が再開されます。
- **ステップ6** ISE モニタリング ノード管理証明書をアップロードします。
  - a) ISE ユ ーザ プロファイル データを WSA に一括ダウンロードするために使用する、プライマリ ISE モニタリング ノード管理証明書を入力します。

証明書ファイルを参照して選択し、[ファイルのアップロード(Upload File)] をクリックします。詳 細については、証明書およびキーのアップロードを参照してください。

- b) フェールオーバー用に別の ISE サーバを使用している場合は、セカンダリ ISE モニタリング ノード 管理証明書を入力します。
- ステップ7 WSA と ISE サーバの相互認証用の WSA クライアント認証を入力します。
  - (注) これは、CAの信頼できるルート証明書である必要があります。関連情報については、Identity Services Engineの証明書(2ページ)を参照してください。
    - [アップロードされた証明書とキーを使用(Use Uploaded Certificate and Key)]

証明書とキーの両方に対して、[選択 (Choose)]をクリックして各ファイルを参照します。

キーが暗号化されている場合は、[キーは暗号化されています(Key is Encrypted)] チェックボック スをオンにします。

[ファイルのアップロード(Upload Files)]をクリックします。(このオプションの詳細については、 証明書およびキーのアップロードを参照してください)。

#### • [生成された証明書とキーを使用(Use Generated Certificate and Key)]

[新しい証明書とキーを生成(Generate New Certificate and Key)]をクリックします。(このオプションの詳細については、証明書およびキーの生成を参照してください)。

- ステップ8 WSA クライアント証明書をダウンロードして保存し、ISE サーバホストにアップロードします(選択したサーバで、[管理(Administration)]>[証明書(Certificates)]>[信頼できる証明書(Trusted Certificates)]
   [インポート(Import)])。
- **ステップ9** (任意) [テスト開始(Start Test)] をクリックして、ISE pxGrid ノードとの接続をテストします。
- ステップ10 [送信 (Submit)]をクリックします。

### 次のタスク

- ユーザおよびクライアントソフトウェアの分類
- •インターネット要求を制御するポリシーの作成

### 関連情報

• http://www.cisco.com/c/en/us/support/security/identity-services-engine/ products-implementation-design-guides-list.html 特に「How To Integrate Cisco WSA using ISE and TrustSec through pxGrid」。

# Identity Services Engine に関する問題のトラブルシュー ティング

• Identity Services Engine に関する問題

- ISE 問題のトラブルシューティング ツール
- ISE サーバの接続に関する問題
- ISE 関連の重要なログメッセージ